## Podávanie a kontrola stavu žiadosti – ŠTUDENT

- 1. Prihláste sa do IS MAIS ŠTUDENT https://student.tuke.sk
- Ak máte už vytvorené štúdium a pretrváva problém s prihlásením do IS MAIS -ŠTUDENT (<u>https://student.tuke.sk)</u> – žiadosť o ubytovanie môžete zadať aj v e\_prihláške (<u>https://eprihlaska.tuke.sk</u>)
- 3. Ak ste už študovali, vyberte vytvorené štúdium (budúci prváci).
- 4. Zvoľte ponuku Ubytovanie a vyplňte žiadosť podľa nasledujúceho vzoru.

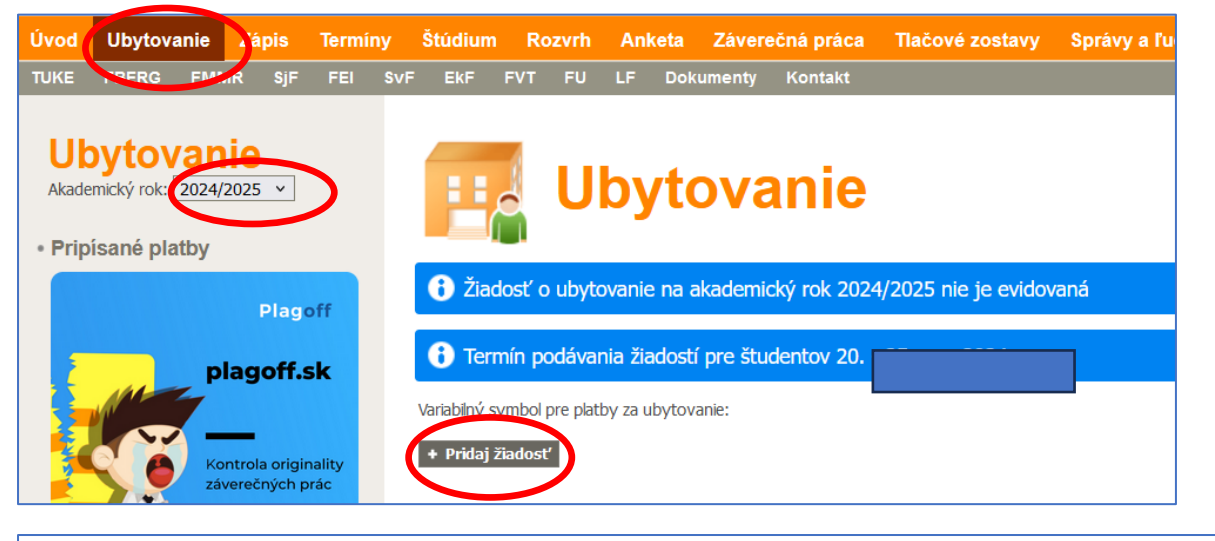

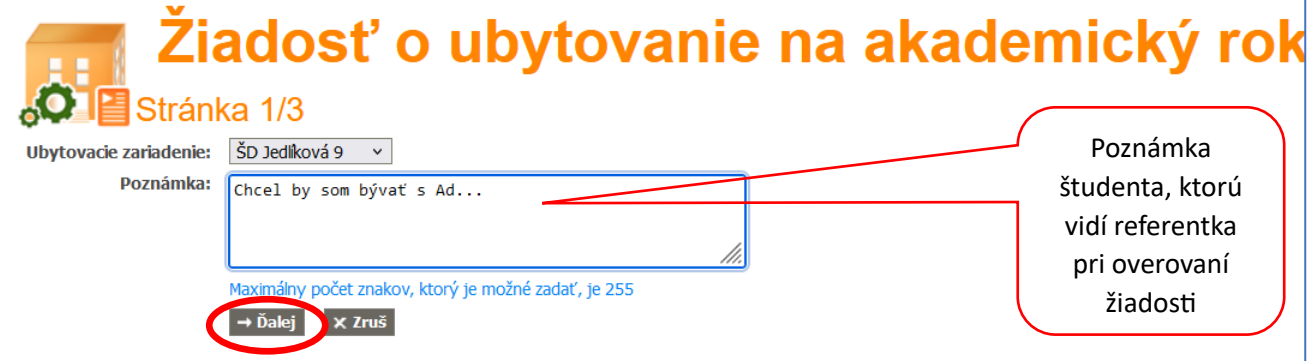

Po kliknutí Ďalej dostanete obrazovku – budúci prváci:

| Žiadosť o ubyto<br>Stránka 2/3                                                                                    | ovanie na akade                                      | emický rok                                                                                                    |                        |
|----------------------------------------------------------------------------------------------------|------------------------------------------------------|----------------------------------------------------------------------------------------------------|------------------------|
| Kritérium                                                                                                    | Odpoved'                                             | Poznámka                                                                                                    |                        |
| 1. ročník Bc. štúdia                                                                                              | ● 1. stupeň štúdia (Bc.) (70) ○ 2. stupeň štúdia (0) |                                                                                                    |                        |
| 1r2st - vážený študijný priemer za Bc. štúdium                                                                    | 0 (1 j. = 1 b. max. 100 b.)                          | Vážený študijný priemer za Bc. štúdium                                                                                       | Aj keď                 |
| vzdialenosť fakulty od miesta trvalého bydliska                                                                   | 100 (1 j = 1 b. max. 100 b.)                         | 1 km = 1 bod, 100 km a viac = 100 bodov                                                                                      | zadáte                 |
| reprezentácia TUKE alebo fakulty                                                                                  | ○ A (30) ○ N (0)                                     | nutné doručiť kópie dokladov na ubytovací referát                                                                            | Luudee                 |
| členstvo v AS fakulty alebo TU                                                                                    | ○ A (50) ○ N (0)                                     |                                                                                                    | nad 100                |
| členstvo v štud. org. (BEST, IAESTE, IFMMS)                                                                       | ○ A (20) ○ N (0)                                     | nutné doručiť kópie dokladov na ubytovací referát                                                                            | systém                 |
| členstvo v štud. radách                                                                                           | ○ A (50) ○ N (0)                                     |                                                                                                    | ,<br>pridolí           |
| členstvo v štud. polícii                                                                                          | ○ A (50) ○ N (0)                                     |                                                                                                    | prideir                |
| pís. pochvala udelená rektorom, dekanom alebo ŠD                                                                  | ○ A (50) ○ N (0)                                     |                                                                                                    | max. 10                |
| discipl. priestupok alebo pís. napomenutie udelené ŠD                                                             | ○ A (-50) ○ N (0)                                    |                                                                                                    | bodov                  |
| zvýhodnené ubytovanie                                                                                             | ~                                                    | nutné doručiť kópie dokladov na ubytovací referát                                                                            | 50000                  |
| Predchádzajúce štúdium neukončené na TUKE, nadštandardná dĺžka štúdia                                             | ○ Nie (0) ○ Áno (-999)                               | Predchádzajúce štúdium riadne neukončené na danom stupr<br>dĺžka štúdia                                                      | ni na TUKE, nadštandar |
| 12 zvýhodnené ubytovanie 12 predchádzajúce štúdium neukončené na TUKE, nadštandardná dĺžka štúdia ← Sť tť → Ďalei | ○ Nie (0) ○ Áno (-999)                               | nutné doručiť kópie dokladov na ubytovací referát<br>Predchádzajúce štúdium riadne neukončené na danom stupi<br>dĺžka štúdia | hi na TUKE, na         |

|          | Ž                   | iadosť o ubytov                                        |        | nie na a                  | ika  | demický rok                                                                                  |
|----------|---------------------|--------------------------------------------------------|--------|---------------------------|------|----------------------------------------------------------------------------------------------|
| ې<br>Ubv | rtovacie zariadenie | INKA 3/3<br>ŠD Jediková 9                              |        |                           |      |                                                                                              |
| Poz      | námka               | Chcel by som bývať s Ad                                |        |                           |      |                                                                                              |
| Krit     | ériá pre posky      | /tovanie ubytovania                                    |        |                           |      |                                                                                              |
|          | Kritérium           |                                                        | Odpo   | oved                      | Body | Poznámka                                                                                     |
| 1        | 1. ročník Bc. štú   | dia                                                    | 1. stu | upeň štúdia (Bc.)         | 70   |                                                                                              |
| 2        | 1r2st - vážený šl   | tudijný priemer za Bc. štúdium                         | 0      | (1 j. = 1 b. max. 100 b.) | 0    | Vážený študijný priemer za Bc. štúdium                                                       |
| 3        | vzdialenosť fakul   | ty od miesta trvalého bydliska                         | 100    | (1 j. = 1 b. max. 100 b.) | 100  | 1 km = 1 bod, 100 km a viac = 100 bodov                                                      |
| 4        | reprezentácia TU    | KE alebo fakulty                                       |        |                           | 0    | nutné doručiť kópie dokladov na ubytovací referát                                            |
| 5        | členstvo v AS fal   | sulty alebo TU                                         |        |                           | 0    |                                                                                              |
| 6        | členstvo v štud.    | org. (BEST, IAESTE, IFMMS)                             |        |                           | 0    | nutné doručiť kópie dokladov na ubytovací referát                                            |
| 7        | členstvo v štud.    | radách                                                 |        |                           | 0    |                                                                                              |
| 8        | členstvo v štud.    | polícii                                                |        |                           | 0    |                                                                                              |
| 9        | pís. pochvala ude   | elená rektorom, dekanom alebo ŠD                       |        |                           | 0    |                                                                                              |
| 10       | discipl. priestupol | k alebo pís. napomenutie udelené ŠD                    |        |                           | 0    |                                                                                              |
| 11       | zvýhodnené uby      | rtovanie                                               |        |                           | 0    | nutné doručiť kópie dokladov na ubytovací referát                                            |
| 12       | Predchádzajúce      | štúdium neukončené na TUKE, nadštandardná dĺžka štúdia |        |                           | 0    | Predchádzajúce štúdium riadne neukončené na danom stupni na TUKE, nadštandardná dĺžka štúdia |
|          | Celkový počet       | bodov                                                  |        |                           | 170  |                                                                                              |
| ← 5      | päť 🗸 Vlož ži       | adosť 🗙 Zruš                                           |        |                           |      |                                                                                              |

## Po kliknutí Ulož žiadosť, zobrazí sa informácia "Operácia prebehla úspešne"

| P                                                       | Ubytovanie                                                                                                    |         |                           |      |
|---------------------------------------------------------|----------------------------------------------------------------------------------------------------|---------|---------------------------|------|
| V Op                                                    | erácia prebehla úspešne.                                                                                                    |         |                           |      |
| Variabilný                                              | symbol pre platby za ubytovanie:                                                                                                    |         |                           |      |
| Žiado<br>Stav žiado<br>Štúdium:<br>Ubytovao<br>Poznámka | DSť O Ubytovanie na akademický rok 2024/2025<br>sti: Priemyselný manažment (0.)<br>ie zariadenie: ŠD Jedliková 9 (SDJ9)<br>u referenta: |         |                           |      |
| Vyhodr                                                  | otenie                                                                                                    |         |                           |      |
| #                                                       | Kritérium                                                                                                    | Odpove  | ed'                       | Body |
| 1                                                       | 1. ročník Bc. štúdia                                                                                                    | 1. stup | eň štúdia (Bc.)           | 70   |
| 2                                                       | 1r2st - vážený študijný priemer za Bc. štúdium                                                                                          | 0       | (1 j. = 1 b. max. 100 b.) | 0    |
| 3                                                       | vzdialenosť fakulty od miesta trvalého bydliska                                                                                         | 100     | (1 j. = 1 b. max. 100 b.) | 100  |
| 4                                                       | reprezentácia TUKE alebo fakulty                                                                                                    |         |                           | 0    |
| 5                                                       | členstvo v AS fakulty alebo TU                                                                                                    |         |                           | 0    |
| 6                                                       | členstvo v štud. org. (BEST, IAESTE, IFMMS)                                                                                             |         |                           | 0    |
| 7                                                       | členstvo v štud. radách                                                                                                    |         |                           | 0    |
| 8                                                       | členstvo v štud. polícii                                                                                                    |         |                           | 0    |
| 9                                                       | pís. pochvala udelená rektorom, dekanom alebo ŠD                                                                                        |         |                           | 0    |
| 10                                                      | discipl. priestupok alebo pís. napomenutie udelené ŠD                                                                                   |         |                           | 0    |
| 11                                                      | zvýhodnené ubytovanie                                                                                                    |         |                           | 0    |
| 12                                                      | Predchádzajúce štúdium neukončené na TUKE, nadštandardná dĺžka štúdia                                                                   |         |                           | 0    |
| Celkový                                                 | počet bodov:                                                                                                    |         |                           | 170  |
| Hranica<br>+ Edituj                                     | bodov:<br>žiadosť x Zmaž                                                                                                    |         |                           |      |

Žiadosť si viete skontrolovať – po kliknutí na Ubytovanie v hornom menu.

| ŠTUDENT |            |     |       |              |     |         |     |      |  |  |
|---------|------------|-----|-------|--------------|-----|---------|-----|------|--|--|
| Úvod    | Ubytovanie |     | Zápis | ápis Termíny |     | Štúdium | Ro  | zvrh |  |  |
| TUKE    | FBERG      | FMM | R SjF | FEI          | SvF | EkF     | FVT | FU   |  |  |

Pokiaľ je žiadosť v stave "Evidovaná", viete ju opravovať alebo zmazať.

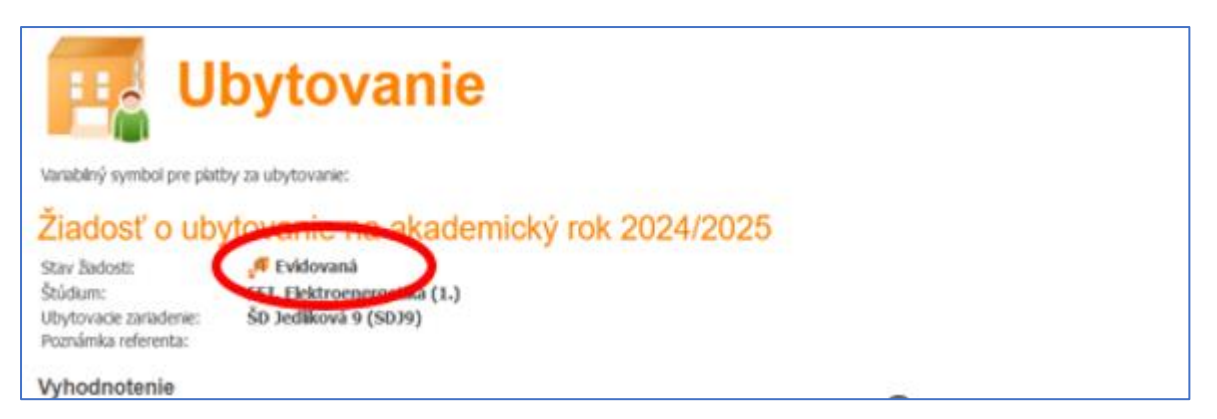

Po overení žiadosti referentkou, už nie je možná editácia cez rozhranie Študent.

| Variabilný symbol<br>Žiadosť C<br>Stav žiadosti:<br>Štúdium:<br>Jbytovacie zariad<br>Poznámka referer<br>Kyhodnotenie<br>Maritéň<br>1 1. roč | A pre platby za ubytovanie:<br>D Ubytovanie na akademický rok 2024/2025<br>V Overná<br>V Denná<br>Manažment (0.)<br>denie: ŠD Jedliková 9 (SDJ9)<br>nta:<br>ie<br>film<br>čnk Bc. Stúdia | Odpoveď<br>1. stupeň št | fride (0-1)               | Body |
|----------------------------------------------------------------------------------------------------|----------------------------------------------------------------------------------------------------|-------------------------|---------------------------|------|
| Žiadosť c<br>Stav žladosti:<br>Štúdium:<br>Ubytovacie zariad<br>Poznámka referen<br>/yhodnotenie<br>Kritén<br>1 1. roč                       | o ubytovanie na akademický rok 2024/2025<br>v Overná<br>VE Dramonový manažment (0.)<br>denie: ŠD Jedliková 9 (SDJ9)<br>nta:<br>ie<br>film<br>čnk BC. Stúdia                              | Odpoveď<br>1. stupeň št | fride (0-1)               | Body |
| # Krité<br>1 1. roč                                                                                                    | rium<br>čnik Bc. štúdia                                                                                                    | Odpoveď<br>1. stupeň št | (tr/dia/Da)               | Body |
| 1 1. roč                                                                                                    | čník BC. štúdia                                                                                                    | 1. stupeň št            | (túdia (Ro)               |      |
|                                                                                                    |                                                                                                    |                         | stuuid (DC.)              | 70   |
| 2 1r2st                                                                                                    | t - vážený študijný priemer za Bc. štúdium                                                                                                    | 0                       | (1 j. = 1 b. max. 100 b.) | 0    |
| 3 vzdiał                                                                                                    | ilenosť fakulty od miesta trvalého bydliska                                                                                                    | 100                     | (1 j. = 1 b. max. 100 b.) | 100  |
| 4 reprez                                                                                                    | zzentácia TUKE alebo fakulty                                                                                                    |                         |                           | 0    |
| 5 členst                                                                                                    | tvo v AS fakulty alebo TU                                                                                                    |                         |                           | 0    |
| 6 členst                                                                                                    | tvo v štud. org. (BEST, IAESTE, IFMMS)                                                                                                    |                         |                           | 0    |
| 7 členst                                                                                                    | tvo v štud. radách                                                                                                    |                         |                           | 0    |
| 8 členst                                                                                                    | tvo v štud. polícii                                                                                                    |                         |                           | 0    |
| 9 pís. po                                                                                                    | vochvala udelená rektorom, dekanom alebo ŠD                                                                                                    |                         |                           | 0    |
| 10 discipl                                                                                                    | א. priestupok alebo pís. napomenutie udelené ŠD                                                                                                    |                         |                           | 0    |
| 11 zvýho                                                                                                    | odnené ubytovanie                                                                                                    |                         |                           | 0    |
| 12 Predo                                                                                                    | chádzajúce štúdium neukončené na TUKE, nadštandardná dĺžka štúdia                                                                                                    |                         |                           | 0    |
| Celkový počet                                                                                                    | t bodov:                                                                                                    |                         |                           | 170  |

Predbežné pridelenie ubytovania majú len študenti s AKCEPTOVANOU žiadosťou a zároveň majú vygenerovaný variabilný symbol (každý študent má svoj vlastný variabilný symbol pre ubytovanie) a predpis platby (QR kód) na platbu rezervačného poplatku v IS MAIS v časti "Ubytovanie".

Rezervačný poplatok uhrádzajú len tí študenti, ktorým bolo predbežne pridelené ubytovanie v ŠD a majú vygenerovaný variabilný symbol (každý študent má svoj vlastný variabilný symbol pre ubytovanie) a predpis platby (QR kód) v IS MAIS v časti "Ubytovanie". <u>Platbu realizujte presne podľa údajov v predpise platby.</u> V prípade chybných údajov pri platení (IBAN, variabilný symbol, špecifický symbol) nebude vám platba pripísaná.

| <                | Variabilný s                                                       | symbol pre pl                                             | bytov                                                         | <b>/an</b>                                               | ie        |                         |      |       |              |           |           |
|------------------|--------------------------------------------------------------------|-----------------------------------------------------------|---------------------------------------------------------------|----------------------------------------------------------|-----------|-------------------------|------|-------|--------------|-----------|-----------|
|                  | Reze                                                               | rvačný                                                    | poplatok                                                      |                                                          |           |                         |      |       |              |           |           |
|                  | Datum Po                                                           | ozhodnutia                                                | Dátum splatnosti                                              | Čiastka                                                  | BIC/SWIFT | IBAN                    | VS   | KS ŠS | Dátum platby | Ullia     | ná        |
| $\boldsymbol{<}$ | 08.04.20                                                           | 24                                                        | 12.07.2024                                                    | EUR 120                                                  | SPSRSKBA  | SK978180000007000084912 | 2024 | 150   | L            |           |           |
|                  | Ziado<br>Stav žiado<br>Štúdium:<br>Ubytovaci<br>Poznámka<br>Vyhodn | sti O Uk<br>sti:<br>e zariadenie:<br>referenta:<br>otenie | Oytovanie n<br>₪ Akceptova<br>FVT, Priemyse<br>ŠD Jedliková S | l <b>a aka</b><br><sup>Iná</sup><br>Iný manaži<br>(SDJ9) | demick    | y rok 2024/2025         |      |       |              |           |           |
|                  | #                                                                  | Kritérium                                                 | X. C. Is                                                      |                                                          |           |                         |      |       |              | Odpoved'  | X. / h    |
|                  | 1                                                                  | 1. ročník Bo                                              | . štúdia                                                      |                                                          |           |                         |      |       |              | 1. stupeň | štúdia (E |
|                  | 2                                                                  | 1r2st - váže                                              | ený študijný priemer z                                        | a Bc. štúdiu                                             | m         |                         |      |       |              | 0         | (1 j.     |
|                  | 3                                                                  | vzdialenosť                                               | fakulty od miesta trv                                         | alého bydlisk                                            | a         |                         |      |       |              | 100       | (1 j.     |
|                  | 4                                                                  | reprezentác                                               | ia TUKE alebo fakulty                                         |                                                          |           |                         |      |       |              |           |           |

## Až zaplatením rezervačného poplatku sa potvrdzuje pridelenie ubytovania.

| ŠTUDENT |         |      |        |       |     |         |     |      |  |  |
|---------|---------|------|--------|-------|-----|---------|-----|------|--|--|
| Úvod    | Ubytova | anie | Zápis  | Termí | ny  | Štúdium | Ro  | zvrh |  |  |
| TUKE    | FBERG   | FMM  | IR SjF | FEI   | SvF | EkF     | FVT | FU   |  |  |

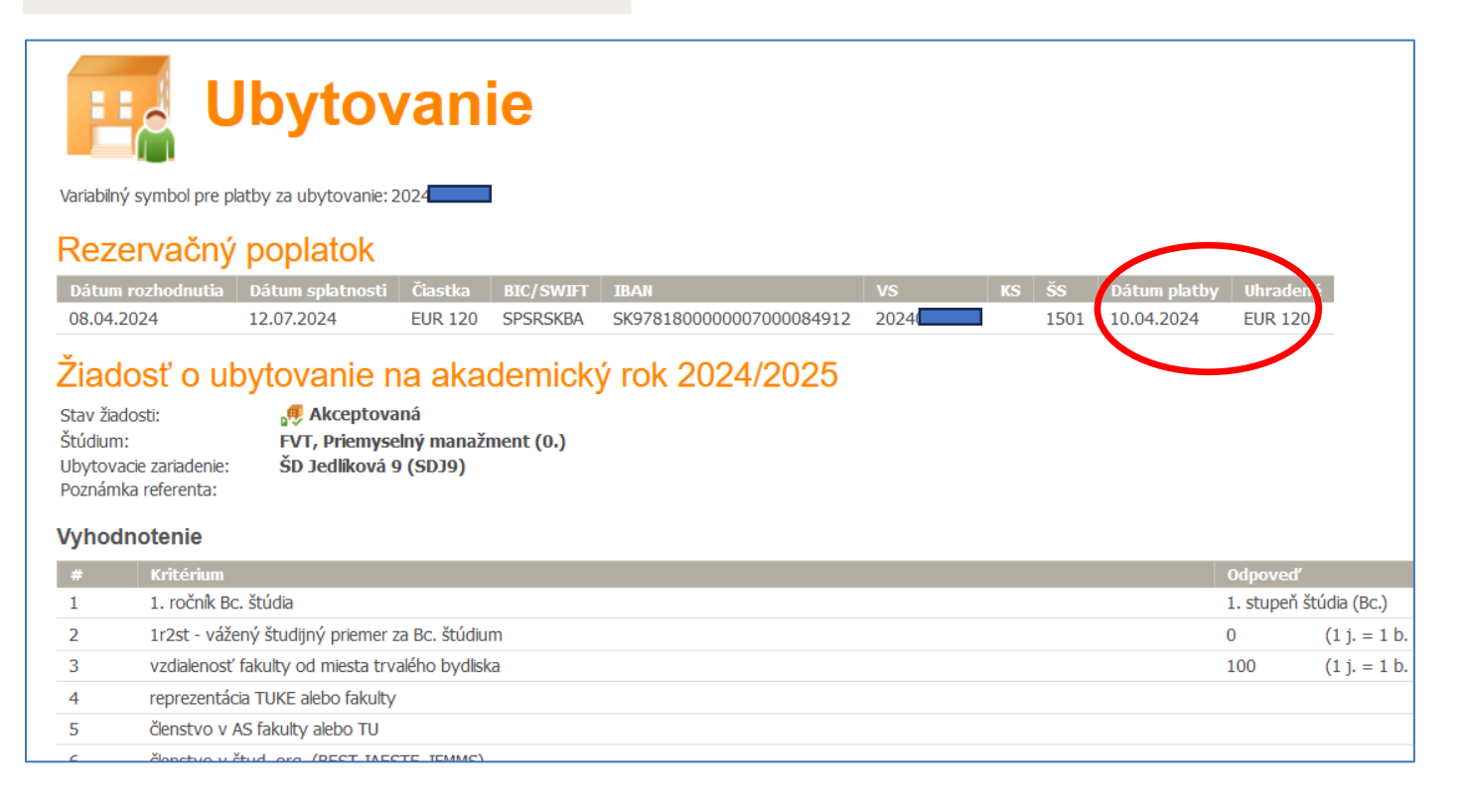

Platbu za Rezervačný poplatok si skontrolujte v časti Ubytovanie

Ak už máte vytvorené štúdium a pretrváva problém s prihlásením do IS MAIS -ŠTUDENT (<u>https://student.tuke.sk</u>) – žiadosť o ubytovanie môžete zadať aj v e\_prihláške (<u>https://eprihlaska.tuke.sk</u>)

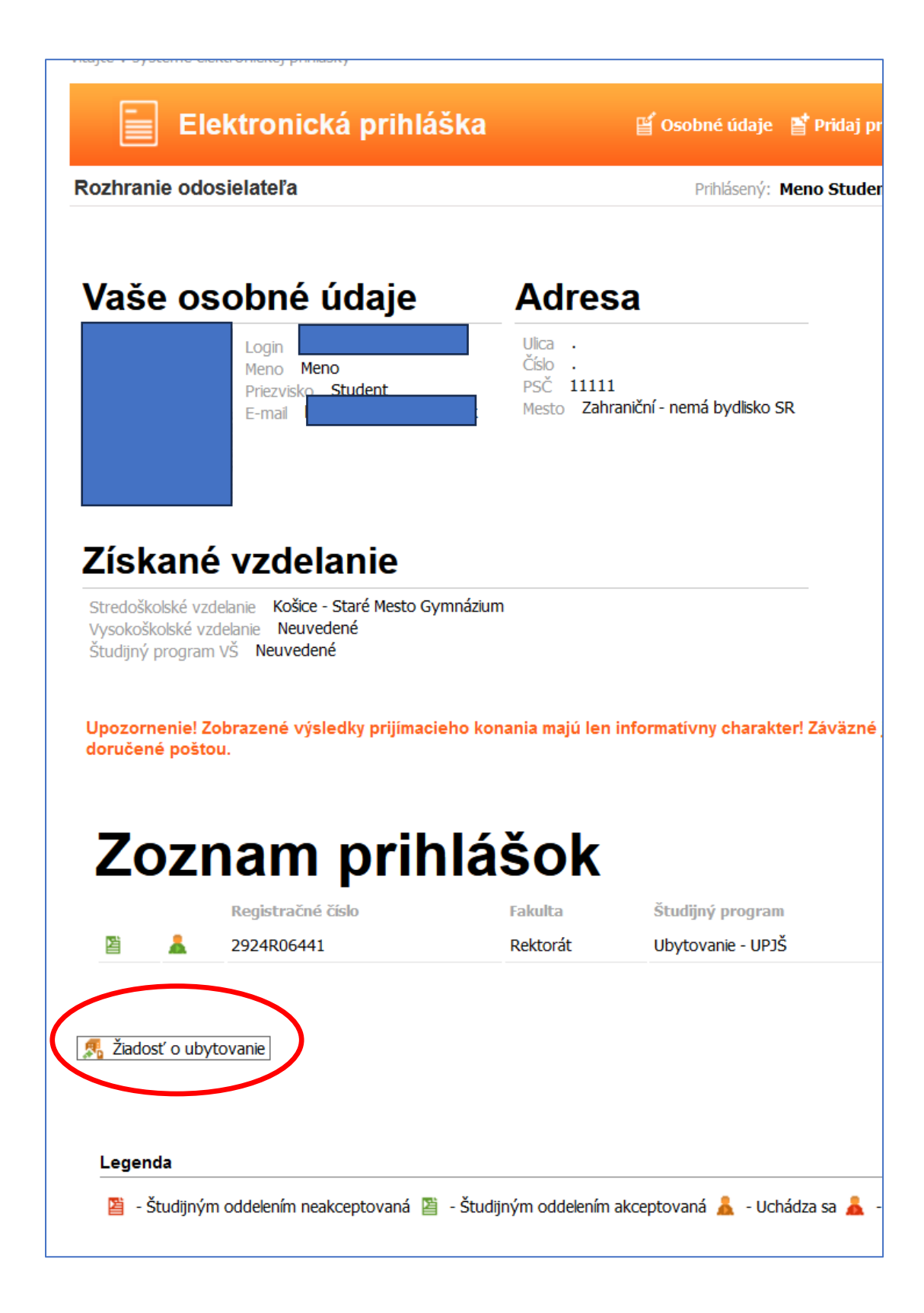